# Configuring iPhone/iPad to Access JagMa(Microsoft Exchange account type)

Now that you have installe Google Sync and have your JagMail account configured to run with the Outlook client, you may also wish to configure your in the Bill device so that you can access your mail, calendar, and contacts just as you do on your. If you want access to share the odars and your JagMail contacts including the University employee global address book, select the Microsoft Exchange account type. Most university employees will wish to use this For full installation instructions, go to <a href="http://support.google.com/a/users/bin/answer.py?hl=en&answer=13870#0follow">http://support.google.com/a/users/bin/answer.py?hl=en&answer=13870#0follow the abbreviated steps outline below that have been customized for JagMail.</a>

# **Getting Started**

- 1. Open the Setting sapplication on your device's home screen.
- 2. OpenMail, Contacts, Calendars.
- 3. PressAdd Account...
- 4. SelectMicrosoft Exchange.

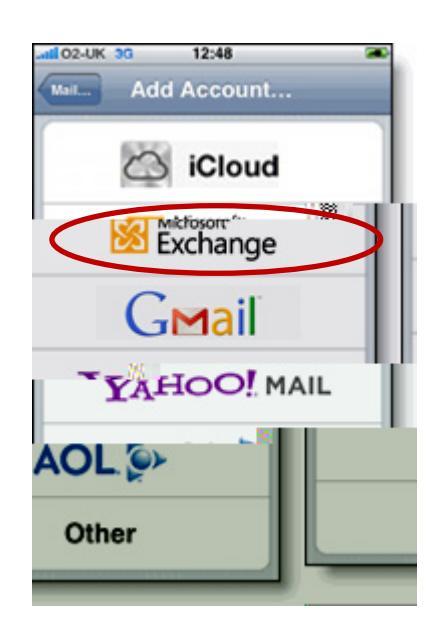

### Enter Account Info

- 5. In the Emaifield, enter yourfull JagMailemail address
- Enter your JagMail password as the Password
- 7. (Optional: Change description to JagMailor JagMail Exchang)e
- 8. TapNext at the top of your screen
- 9. On the next screenthe Server name is m.google.com
- 10. Skip the Domain
- 11. Enter your full JagMail email address again as the Username

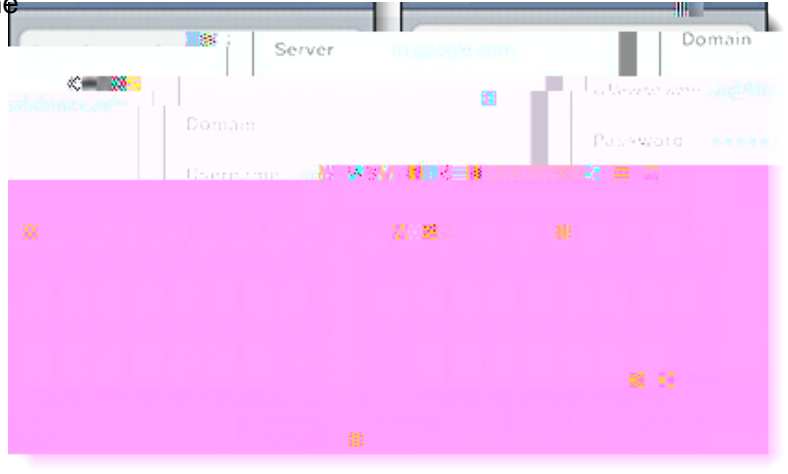

- 12. Password and Description fields should already be populated.
- 13. PressNext at the top of your screen again.

#### Enable Mail and Calendar

14. Select the Google services (Mail, Calendar, and Contacts) you want to sync. To receive and respond to meeting requests on your device, both Marid Calendameed to be turned on, and New eventsneeds to be enabled in your Google Calendar settings.

To enable 'New events', sign in to your Google Calendar using the web browser on your phone or computer. Go to Calendar Settings Salendars £lick on the Notifications for the calendar you want to sync. Under mailcheck 'New events' (and any of the other Invitation settings you want enabled e.g. changed events, cancelled events, event responses), and click Save

15. Unless you want to delete all the existing Contacts and Calendars on your phone, select the Keep on my iPhonéor iPad or iPod touch) option when prompted. This will also allow you to keep syncing with your computer via iTunes

You've set up Google Sync! You can **gbeo**mailicon on the home screen of your device to see data contained in your JagMail account.

Enable Multiple Calendars

I

- 2. Click" Sign with your Google Accourbutton pictured in Figure **1** o the right. (Note: If you are already signed in to your Mail account on the phone, skip to step 4.)
- 3. Sign inyour account using your full JagMail email address and passw
- 4. Select your device from the list of connected devices to configure Calendars

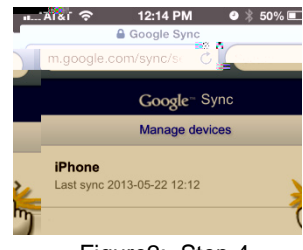

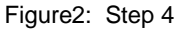

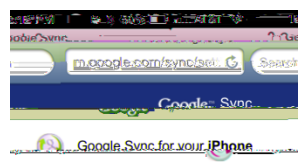

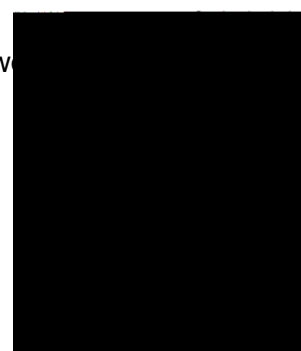

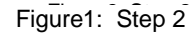

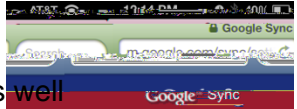

- 5. You will see a list of your calendars if you have multiple calendars, as well as a list of haredcalendars that are accessible by your JagMail Account.
- 6. Touch" Save and proceed with configuration

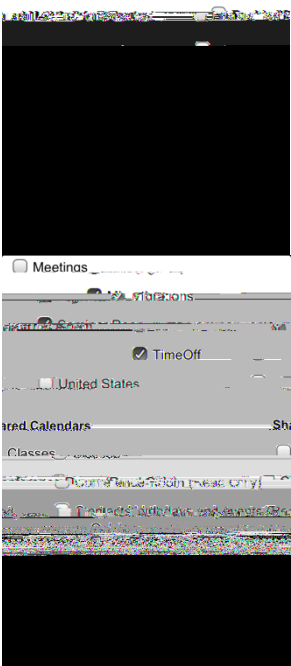

Figure 3: Steps 5 and

## Notes about Using Google Calendar on your iOS device:

With Google Synenabled, you can do the following actions in Google Calendar using your iOS Calendar app:

- Create events and edit event details.
- Respond to meeting requests and update your attendee status.
- Change your Alert Reminder Time, e.g. "30 minutes before".
- See you list of pending invitations.
- When you're invited to an event, it shows up as a ghosted entry in your calendar. If you chooseAcceptor Maybe, it changes to solid, and if you Declinte event is removed.

#### **Additional Features**

- A popup appears on your decircular you're invited to a meeting. Pressing View Event allows you to see the event details and respond to the invitation.
  - To turn off this popup, go to Settings > Mail, Contacts, Calendar > New Invitations Alertand turn off the popup.
- When viewing meetig invitations in your iOS Mail app, the calendar icon at the bottom lets you view the event and update your attendee status.
- •